## How to Manually Submit Student Paper's to Turnitin via Blackboard

Step 1) Log in to Blackboard and access your course.

Step 2) On the left, under "Course Management," click "Control Panel" to expand for more options:

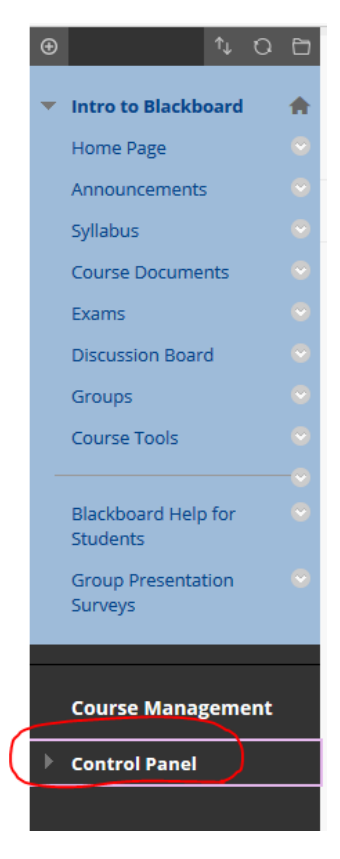

Step 3) Click "Course Tools", and a long list will expand.

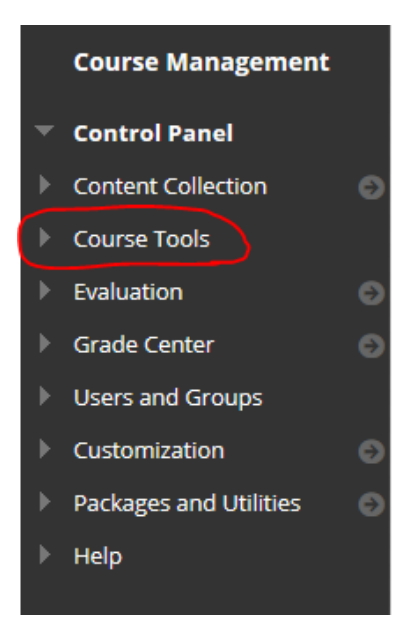

Step 4) Scroll down that list, and click on "Turnitin Assignments."

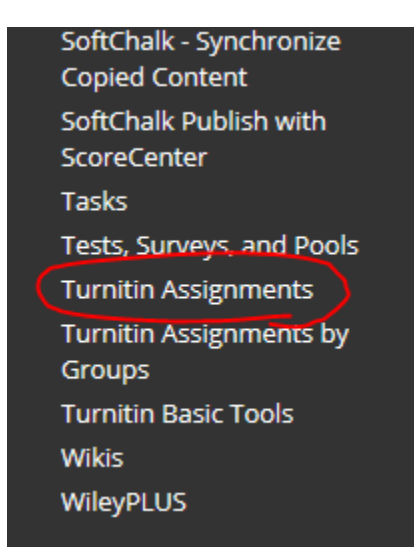

Step 5) Now you will see a list of all of the Turnitin Assignment links you have created in your course. Click on the title of the Turnitin Assignment you want to manually submit for:

\*NOTE: You will have to use an existing Turnitin Assignment link, or create a new one, to be able to manually submit a paper to Turnitin via Blackboard\*

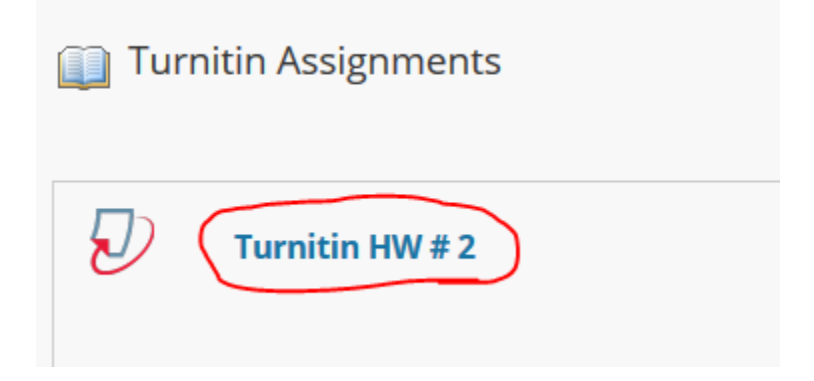

[CONTINUED ON NEXT PAGE]

Step 6) Click on "Submit", circled in red below.

| View Assignn                               | nents                   |                    |                    |                     |               |          |
|--------------------------------------------|-------------------------|--------------------|--------------------|---------------------|---------------|----------|
|                                            |                         |                    |                    |                     |               |          |
|                                            |                         |                    |                    |                     |               |          |
| turnitin                                   |                         |                    |                    |                     |               |          |
| Assignment Inbox                           | Edit assignment         | Class Stats        | Libraries          | Preferences         |               |          |
| About this page<br>This is your assignment | inbox. To view a paper, | select the paper's | title. To view a S | imilarity Report, s | elect the pap | er's Sim |
| Turnitin HW #                              | 2<br>G: NEW PAPERS ▼    |                    |                    |                     |               |          |
| Submit export                              |                         |                    |                    |                     |               |          |
| AUTHOR                                     |                         |                    | TITLE              |                     | SIMILARI      | ΙТΥ      |
| Student                                    | Stestperson9            |                    | HW 2               |                     | 0%            |          |

Step 7) On this page, you can select which student you will be submitting for by clicking the tab circled in red.

| Edit assignment              | Class Stats           | Libraries                    | Preferences               |  |  |  |  |
|------------------------------|-----------------------|------------------------------|---------------------------|--|--|--|--|
| File Upload                  | d -                   |                              |                           |  |  |  |  |
| File Opload                  | 4 °                   |                              |                           |  |  |  |  |
| Submit: Single File Upload - |                       |                              |                           |  |  |  |  |
|                              |                       | $\frown$                     | /                         |  |  |  |  |
| ent                          |                       | ( l~ \ #                     |                           |  |  |  |  |
| Non-enrolled student         |                       |                              |                           |  |  |  |  |
| 9 (20040617013020            | 870022)               |                              |                           |  |  |  |  |
|                              |                       |                              |                           |  |  |  |  |
| e                            | nt<br>(20040617013020 | nt<br>(20040617013020870022) | nt (20040617013020870022) |  |  |  |  |

| Author                                        |
|-----------------------------------------------|
| Student Stestperson9 (20040617013020870022) ~ |
| First name                                    |
| Student                                       |
| Last name                                     |
| Stestperson9                                  |
| Submission title                              |
| Homework #1                                   |
|                                               |
| What can I submit?                            |
|                                               |
| Disclaimer:                                   |

Step 8) Next, enter in a "Submission title" for the paper:

Step 9) Now you can choose the file you want to upload from your computer by clicking the tab circled in red below:

|                  | You are hereby notified that your instructors have access to all submis<br>testing through Turnitin. Please refer to CUNY's Policy on Academic In |
|------------------|----------------------------------------------------------------------------------------------------|
|                  | Choose the file you want to upload to Turnitin:                                                                                                   |
| $\left( \right)$ | Choose from this computer                                                                                                    |
|                  | Choose from Dropbox                                                                                                    |
|                  | Choose from Google Drive                                                                                                    |
|                  |                                                                                                    |
| 0<br>0           | Ve take your privacy very seriously. We do not share you<br>nly be shared with our third party partners so that we may                            |
|                  | Upload Cancel                                                                                                    |

Step 10) Once you have selected the desired file, click "Upload" on the bottom left.

| You are hereby notified that your instructors have access to all submissions in Turnitin, including drafts, and may at their discretion submit drafts are testing through Turnitin. Please refer to CUNY's Policy on Academic Integrity. | nd papers for plagiarism |
|----------------------------------------------------------------------------------------------------|--------------------------|
| HW #1.docx                                                                                                    | Clear file               |
| We take your privacy very seriously. We do not share your details for marketing purposes with any external companie<br>only be shared with our third party partners so that we may offer our service.                                    | s. Your information may  |

Step 11) When the next page loads, it may take a few moments to process your paper. After that is complete, and you see an image of the submission on the right like in the image below:

| turnitin                                               |                                                                                                    |
|--------------------------------------------------------|----------------------------------------------------------------------------------------------------|
| Assignment Inbox Edit assignment Class Stats Libraries | Preferences                                                                                                    |
| Submit: Single File Upload                             | STEP I O                                                                                                    |
| Please confirm that this is the file you would         | like to submit                                                                                                    |
| Author:<br>Student Stestperson9                        | « Page 1 »                                                                                                    |
| Assignment title:<br>Turnitin HW # 2                   | Sentannen 5<br>nitive te fahlsmeit<br>Industrieren sum<br>Samp203 Fem                                                                                                    |
| Homework #1                                            | Uses of Blackboard                                                                                                    |
| File name:<br>HW #1.docx                               | Van Haalt Forba for Haarbaard     Operate Mit Gloward III     o By The Mit Gloward III     o By The Mit Gloward III     o By The Mit Gloward III     o By The Mit Gloward III     o By The Mit Gloward III                                                                                                    |
| File size:<br>13.11K                                   | Contract Assume - Announcements, Sydnika, Carrar Mounseem     Contract Assume - Announcements, Sydnika, Carrar Mounseem     Grandraget, Samog Carrar, Samog Carrar, S |
| Page count:<br>1                                       | Course Survival Augument     Course Survival Augument     Course Survival Augument     Course Survival Course     Course Survival Course     Course     Course Survival Course     Course     C |
| Word count:<br>134                                     | Concerning and the terms concerning and the terms of the terms of the terms of the terms of the terms of the terms of terms of terms  |
| Character count:                                       |                                                                                                    |

...scroll down to find the "Confirm" button:

| Turnitin HW # 2                                                          | Streetperson 9                                                                                                    |                        |
|--------------------------------------------------------------------------|----------------------------------------------------------------------------------------------------|------------------------|
|                                                                          | Inter to Radioard                                                                                                    |                        |
|                                                                          | Spring 2019 Term                                                                                                    |                        |
| Submission title:                                                        |                                                                                                    |                        |
| Homework #1                                                              | Liese of Blackboard                                                                                                    |                        |
|                                                                          | Uses of Blackboard                                                                                                    |                        |
|                                                                          |                                                                                                    |                        |
| File name:                                                               | Lite Modila Prefue for Backboard     Description Mr. Concern Lite                                                                                                    |                        |
| HW #1 doox                                                               | + ByTern                                                                                                    |                        |
| TWW #T.docx                                                              | Rearrange Gourses                                                                                                    |                        |
|                                                                          | Enter Course     O Desother                                                                                                    |                        |
| File size:                                                               | Contant Areas - Announcements, Syllabus, Course Documents     Orearing Custom Content Areas Links                                                                                                    |                        |
|                                                                          | <ul> <li>Organizing &amp; Using Course Documents</li> <li>Use Content Fulders</li> </ul>                                                                                                    |                        |
| 13.11K                                                                   | Course on "fear" link     Course on "fear" link                                                                                                    |                        |
|                                                                          | <ul> <li>Asignments &amp; burns</li> </ul>                                                                                                    |                        |
| Page count:                                                              | <ul> <li>Create a Turnitin Assignment</li> </ul>                                                                                                    |                        |
| Fage count.                                                              | Country on Exam     Using the Strate Contor                                                                                                    |                        |
| 1                                                                        | Locate Submitted Assignment     Grade Submitted Assignment                                                                                                    |                        |
|                                                                          | Counte Manual Column     Availability Settings on Mackboard                                                                                                    |                        |
|                                                                          | <ul> <li>Course Availability         <ul> <li>Course Availability</li> <li>Course Availability and to be an object of the set of the set</li></ul></li></ul> |                        |
| Word count:                                                              | <ul> <li>Assignment Availability</li> </ul>                                                                                                    |                        |
| 134                                                                      | Discusion from d                                                                                                    |                        |
|                                                                          | o Groups                                                                                                    |                        |
|                                                                          |                                                                                                    |                        |
| Character count:                                                         |                                                                                                    |                        |
| 693                                                                      |                                                                                                    |                        |
| 655                                                                      |                                                                                                    |                        |
|                                                                          |                                                                                                    |                        |
|                                                                          |                                                                                                    |                        |
|                                                                          |                                                                                                    |                        |
|                                                                          |                                                                                                    |                        |
|                                                                          |                                                                                                    |                        |
| 1                                                                        |                                                                                                    |                        |
| 1                                                                        |                                                                                                    |                        |
| We take your privacy year seriously. We do not share your details for r  | marketing purposes with any external comp                                                                                                    | anies Your information |
| We take you privacy very schously. We do not share you details for       | indirecting purposes with any external comp                                                                                                    | anes. rour mornation   |
| may only be shared with our third party partners so that we may offer of | our service.                                                                                                    |                        |
| N                                                                        |                                                                                                    |                        |
|                                                                          |                                                                                                    |                        |
|                                                                          |                                                                                                    |                        |
| Confirm                                                                  |                                                                                                    |                        |
| Commit                                                                   |                                                                                                    |                        |
|                                                                          |                                                                                                    |                        |
|                                                                          |                                                                                                    |                        |

Click the confirm button to finalize your submission. You will then see a congratulatory message confirming your submission.

| turnitir                                             | n 🕗                         |                   |            |               |                    |             |          |
|------------------------------------------------------|-----------------------------|-------------------|------------|---------------|--------------------|-------------|----------|
| Assignment Inbox                                     | Edit assignment             | Class Stats       | Libraries  | Preferences   |                    |             |          |
| Submit: Sir                                          | ngle File Uploa             | d<br>ubmission is | s complete | ! This is you | r digital receipt. | You can pri | STEP ••• |
| Author:<br>Student Stee<br>Assignment<br>Turnitin HW | estperson9<br>title:<br># 2 | within the L      | Jocument   |               | Page 1 »           |             |          |

Step 12) To view the assignment, scroll down on that page, and click "Go to assignment inbox"

| Assignment title:                                                       |                                                                                                    |
|-------------------------------------------------------------------------|----------------------------------------------------------------------------------------------------|
| Turnitin HW/ # 2                                                        | Stocharture 9                                                                                                |
|                                                                         | Intra to Backboard                                                                                           |
|                                                                         | Professor Lorem Igsum                                                                                        |
| Submission title:                                                       | Spring 2019 Term                                                                                             |
| Homework #1                                                             | Uses of Blackboard                                                                                           |
|                                                                         | Uses of Blackboard                                                                                           |
| FIL                                                                     |                                                                                                    |
| File name:                                                              | Use Maulta Prefox for Blackbaard     Organize My Counter List                                                |
| HW #1.docx                                                              | e ay sem<br>e Hele Courus                                                                                    |
|                                                                         | forefourse     forefourse                                                                                    |
| Filo sizo:                                                              | Contant Areas – Annuncements, Tyhdus, Course Documents     Exactle Course Tensor Tensor Tensor Tensor Tensor |
|                                                                         | Organizing & Using Course Documents     Lice Content Holdes                                                  |
| 13.11K                                                                  | Courte an "term" Link     Courte an "Min" Link                                                               |
|                                                                         | Aniguments & Counce     Counte an Assignment                                                                 |
| Page count:                                                             | Course a Turnitin Insignment     Course an Turnitin Insignment                                               |
|                                                                         | Using the Grade Cantar     Ecourie Extension                                                                 |
|                                                                         | Grade Submitted Responsest     Counter Manual Column                                                         |
|                                                                         | Availability Setting on Backboard     Course Availability                                                    |
| Word count:                                                             | Anigonat Availability     Anigonat Availability                                                              |
| 134                                                                     | Discussion found     Discussion found                                                                        |
|                                                                         |                                                                                                    |
| Character count                                                         |                                                                                                    |
|                                                                         |                                                                                                    |
| 693                                                                     |                                                                                                    |
|                                                                         |                                                                                                    |
| Submission date:                                                        |                                                                                                    |
| 24-Apr-2019 01:09PM (UTC-0400)                                          |                                                                                                    |
|                                                                         |                                                                                                    |
| Culomization ID:                                                        |                                                                                                    |
| Submission ID:                                                          |                                                                                                    |
| 1110378016                                                              |                                                                                                    |
|                                                                         |                                                                                                    |
|                                                                         |                                                                                                    |
|                                                                         |                                                                                                    |
|                                                                         |                                                                                                    |
|                                                                         |                                                                                                    |
|                                                                         |                                                                                                    |
| Ma taka yaur privacy yang parinyaly. Ma da pat abara yaur dataila far y | marketing purpasses with any external companies. Your information                                            |
| we take your privacy very seriously. We do not share your details for r | narketing purposes with any external companies. Four mormation                                               |
| may only be shared with our third party partners so that we may offer o | DUR SERVICE.                                                                                                 |
| V                                                                       |                                                                                                    |
|                                                                         |                                                                                                    |
|                                                                         |                                                                                                    |
| Go to assignment inbox Submit another file                              |                                                                                                    |
|                                                                         |                                                                                                    |
|                                                                         |                                                                                                    |

Step 13) Now you will see a list of submissions for that Turnitin Assignment link. Click the title of the submission in order to view the paper within the Turnitin Feedback Studio interface.

| turn                                                            | itin 🕗                                                                  |                     |                    |                    |                    |                  |                         |                              |
|-----------------------------------------------------------------|-------------------------------------------------------------------------|---------------------|--------------------|--------------------|--------------------|------------------|-------------------------|------------------------------|
| Assignment                                                      | nbox Edit assignment                                                    | Class Stats         | Libraries          | Preferences        |                    |                  |                         |                              |
| About this<br>This is your as<br><b>Turnitin</b><br>INBOX   NOW | page<br>ssignment inbox. To view a p<br>HW # 2<br>VIEWING: NEW PAPERS ▼ | aper, select the pa | per's title. To vi | ew a Similarity Re | port, select the p | paper's Similari | ty Report icon in the s | similarity column. A ghosted |
| Submit                                                          | export                                                                  |                     |                    |                    |                    |                  |                         |                              |
|                                                                 | Student Stestperson9                                                    |                     | (                  | Homework #1        | )                  |                  | SIMILARITY              | GRADE                        |